みな<mark>トク</mark>PAY

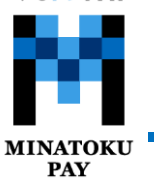

#### みなトクPAYの利用方法(店舗設置の決済用二次元コードを読み取る方法)

③カメラが起動したら加盟

店設置の決済用二次元 コードを読み取ります

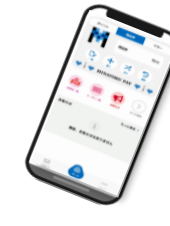

④ご利用金額を入力し 【次へ】を選択

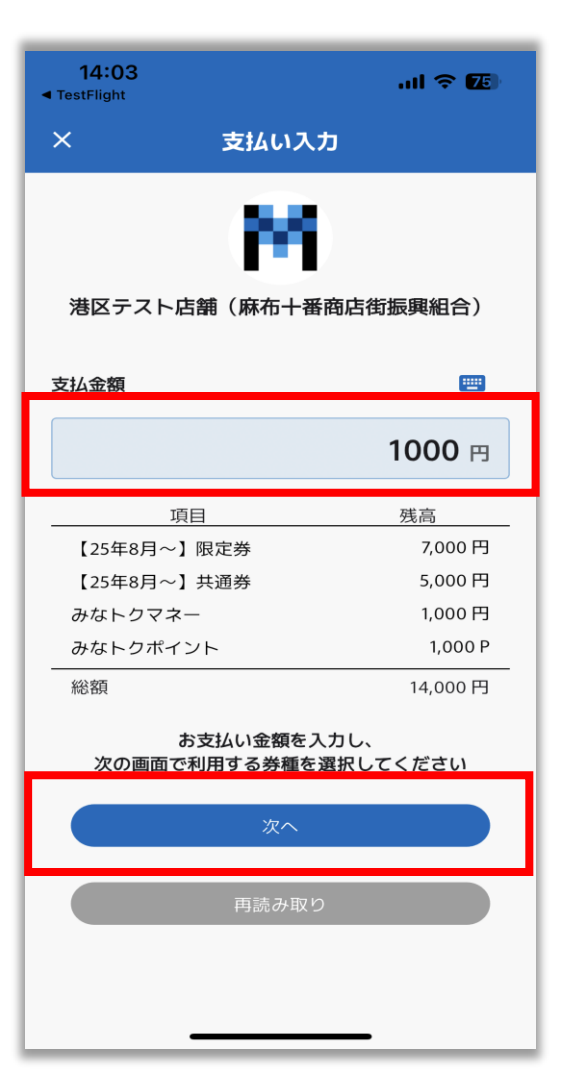

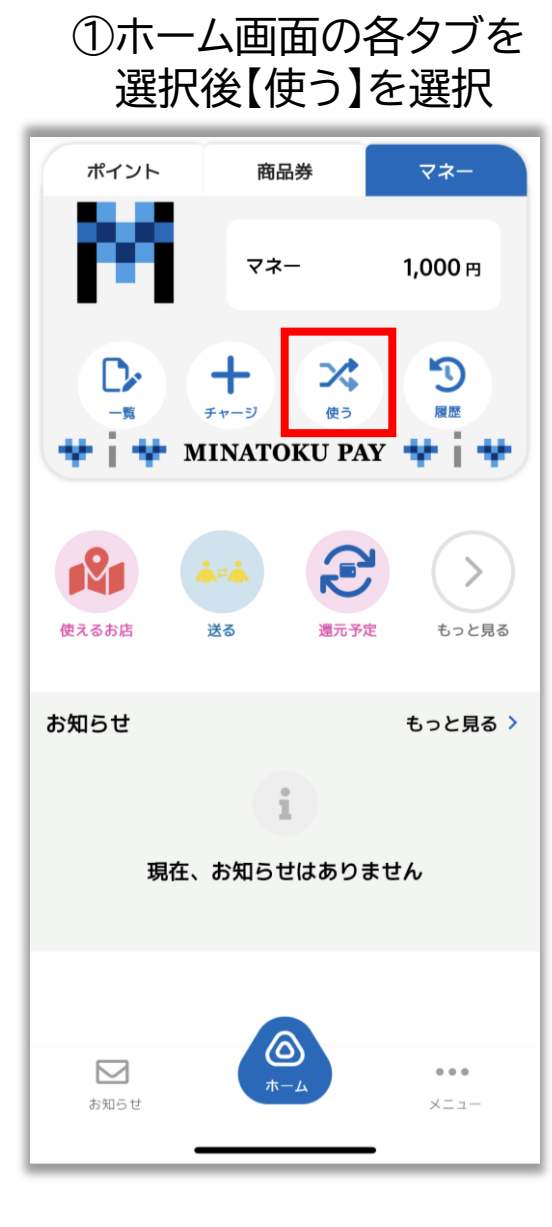

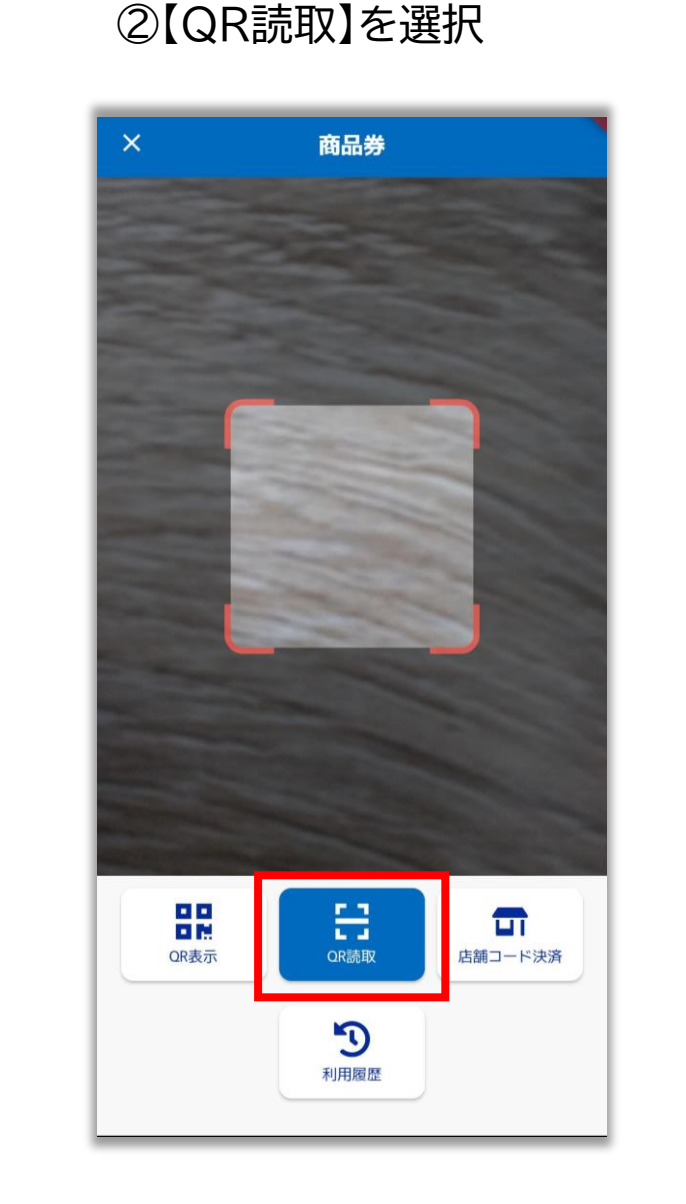

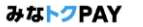

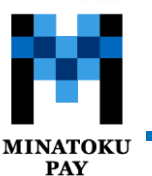

# みなトクPAYの利用方法(店舗設置の決済用二次元コードを読み取る方法)

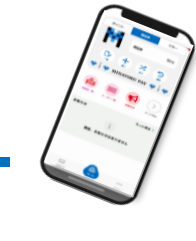

⑤利用したいサービスの 「利用する」を選択後、

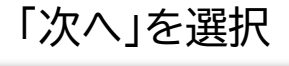

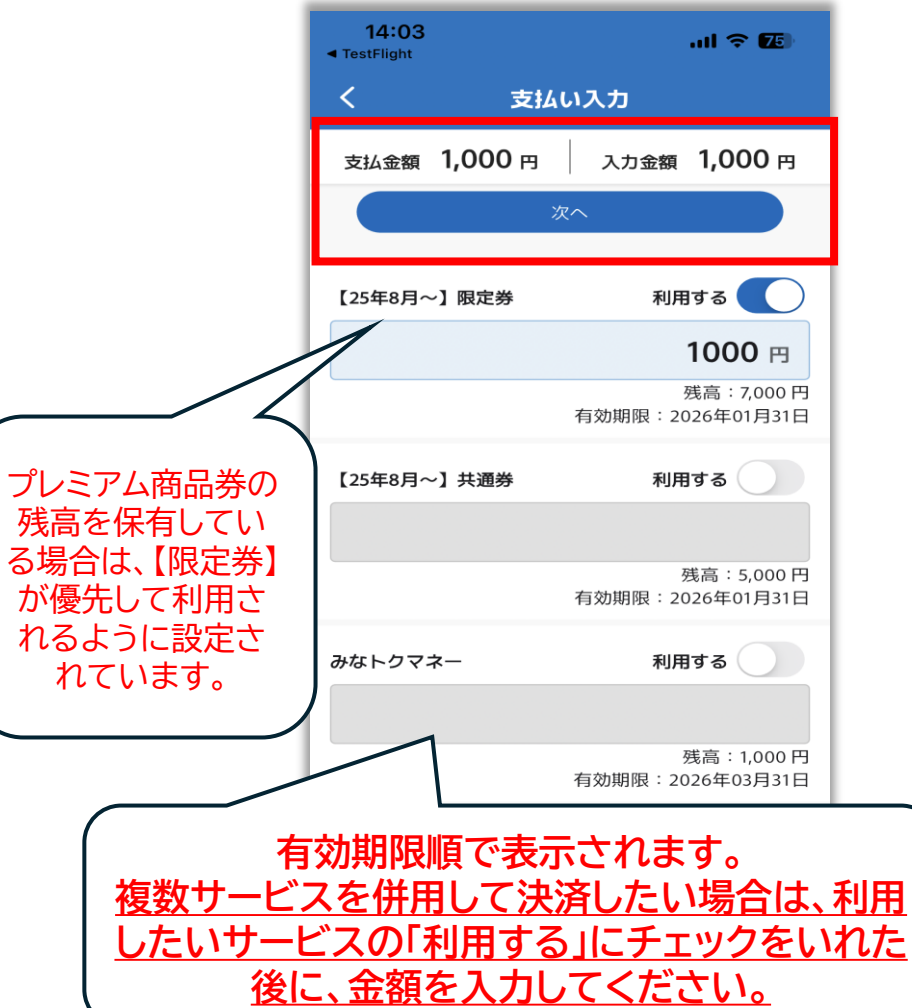

⑥支払い金額を確認し、 「支払う」を選択

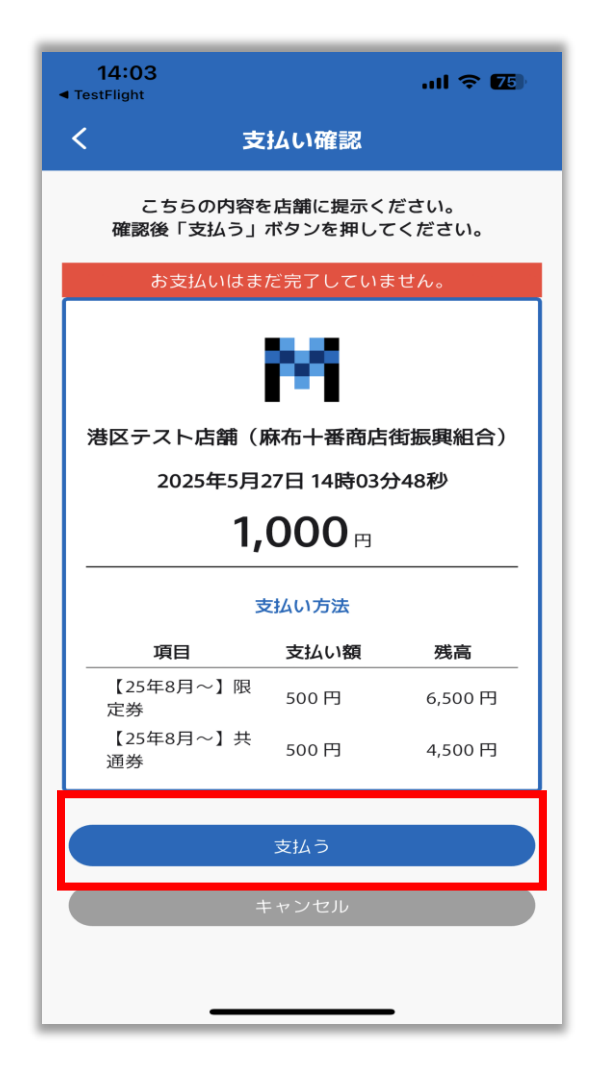

⑦支払い完了画面が表示 されたら決済完了です

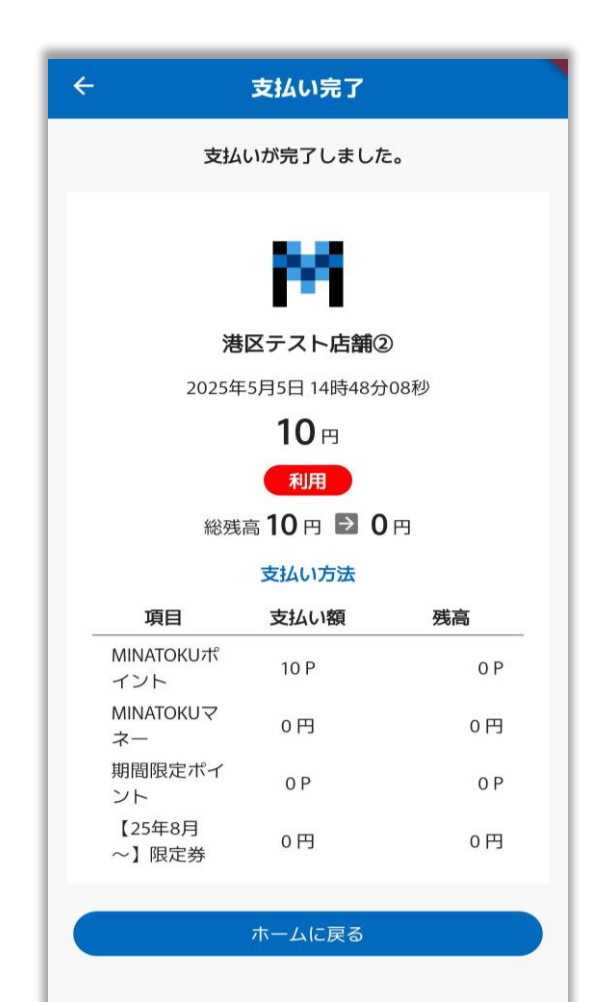

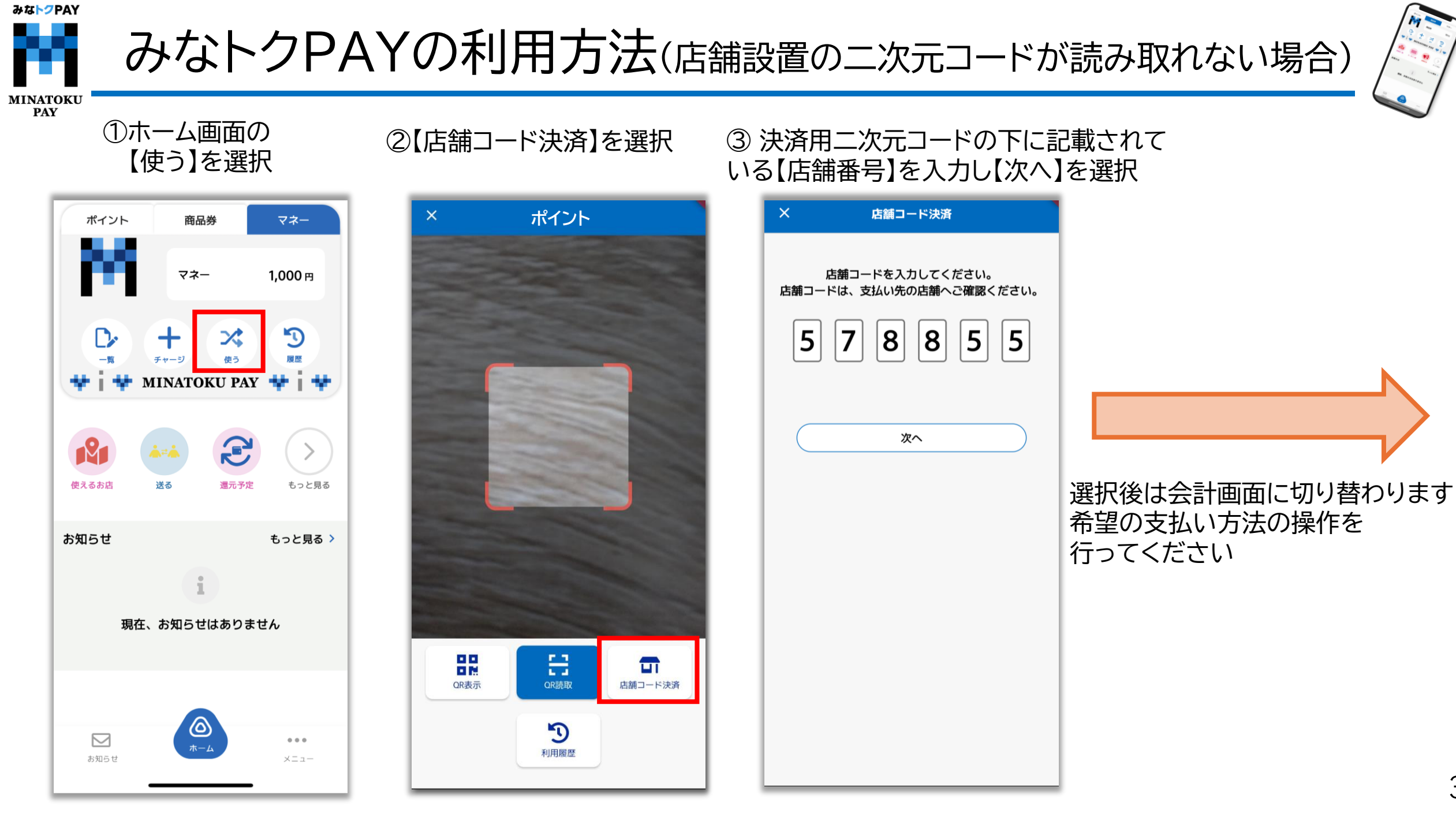

みな<mark>トク</mark>PAY

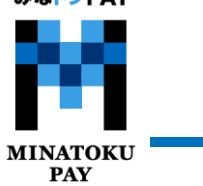

### みなトクPAYの利用方法(店舗用アプリで決済する場合)

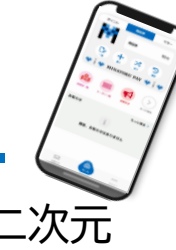

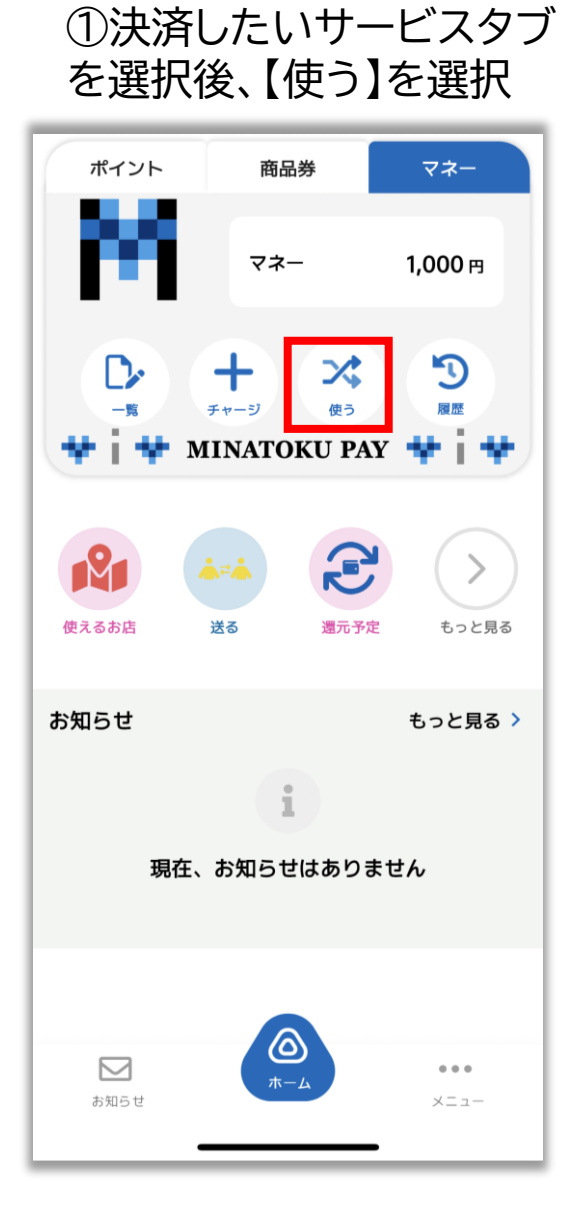

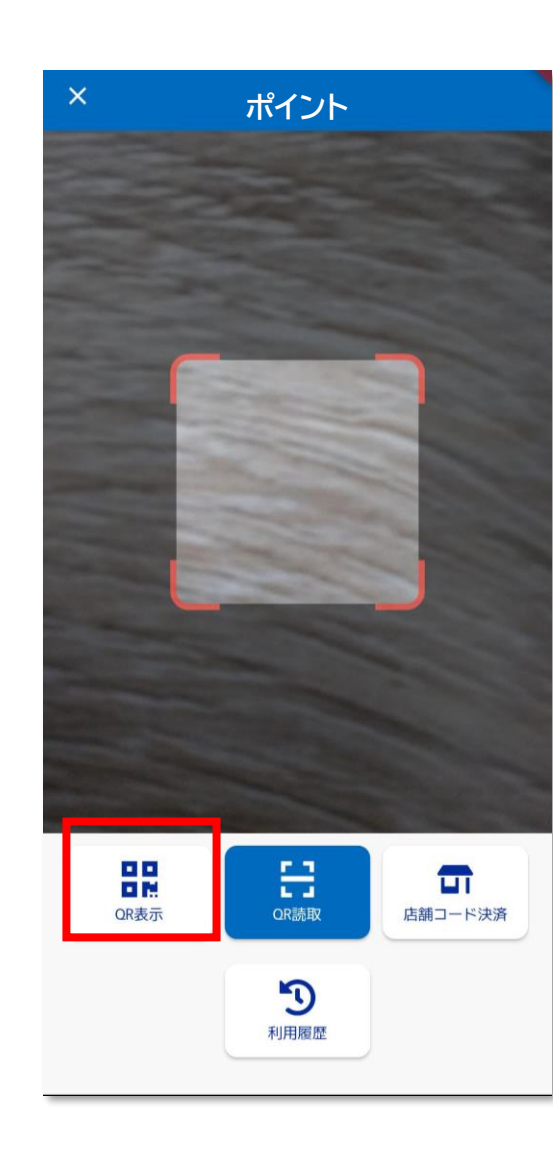

②【QR表示】を選択

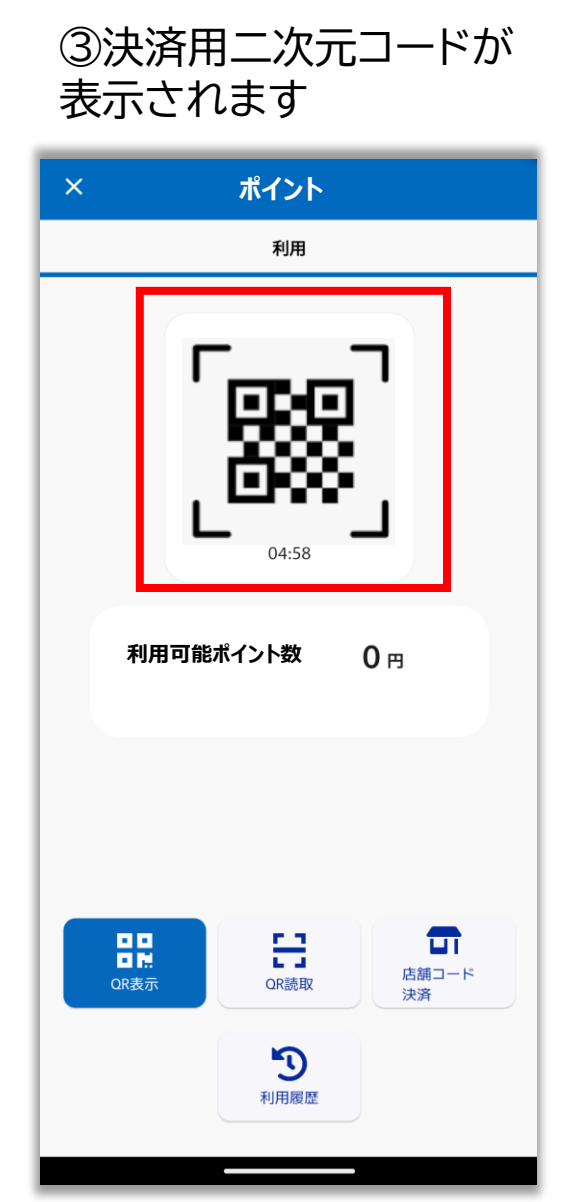

④表示された決済用二次元 コードを店舗側で読み取っ ていただく

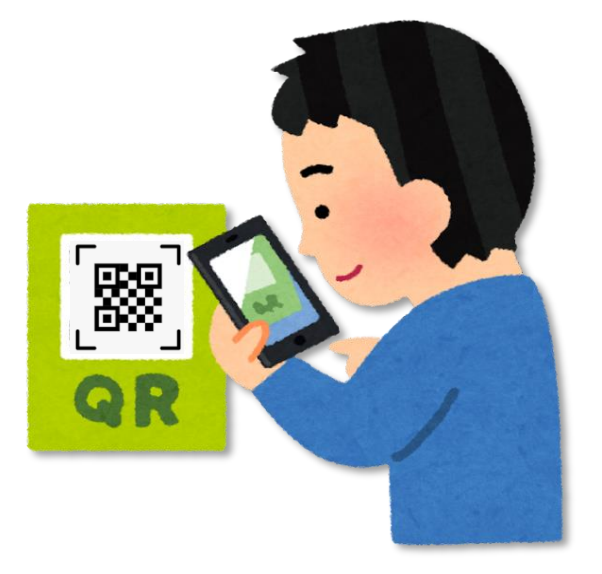

みな<mark>トク</mark>PAY

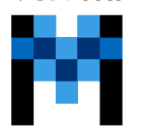

MINATOKU PAY

#### みなトクPAYの利用方法(店舗用アプリで決済する場合)

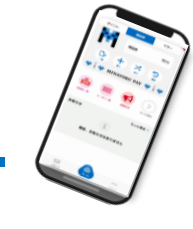

⑤店舗側で決済を行う サービスを選択 1:27 🖬 非 🕅 • ¥ 3,017% L

サービス選択 4 ご利用になるサービスを選択してください 複数サービスを利用(決済) 【25年8月~】限定券 残高: 7,000 円

商品券を利用(減算)

【25年8月~】 共通券 残高: 5,000 円

商品券を利用(減算)

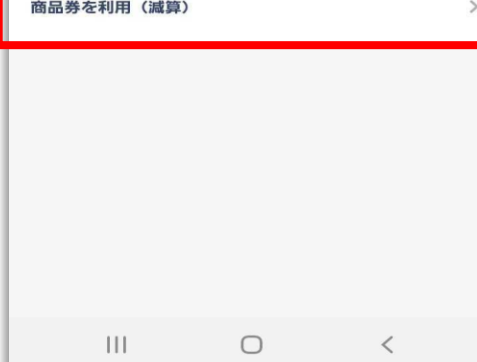

⑥店舗側で決済金額を入力し 【次へ】を選択

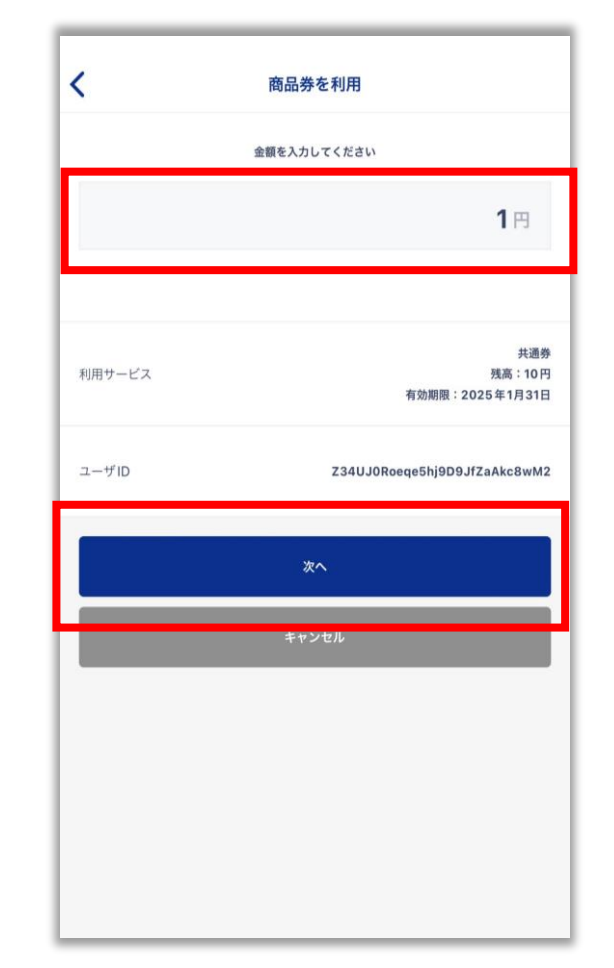

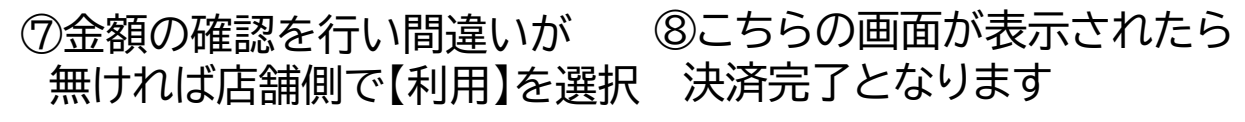

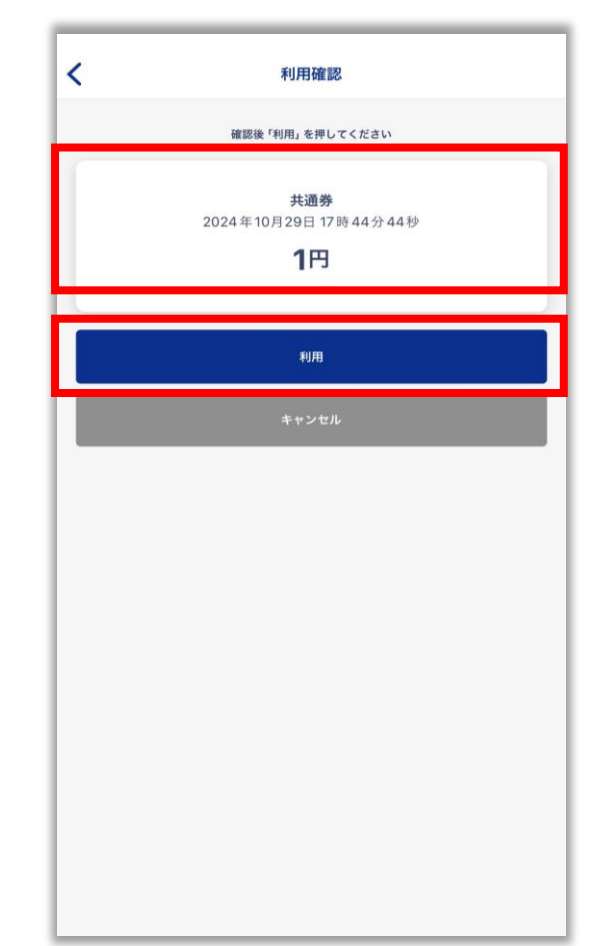

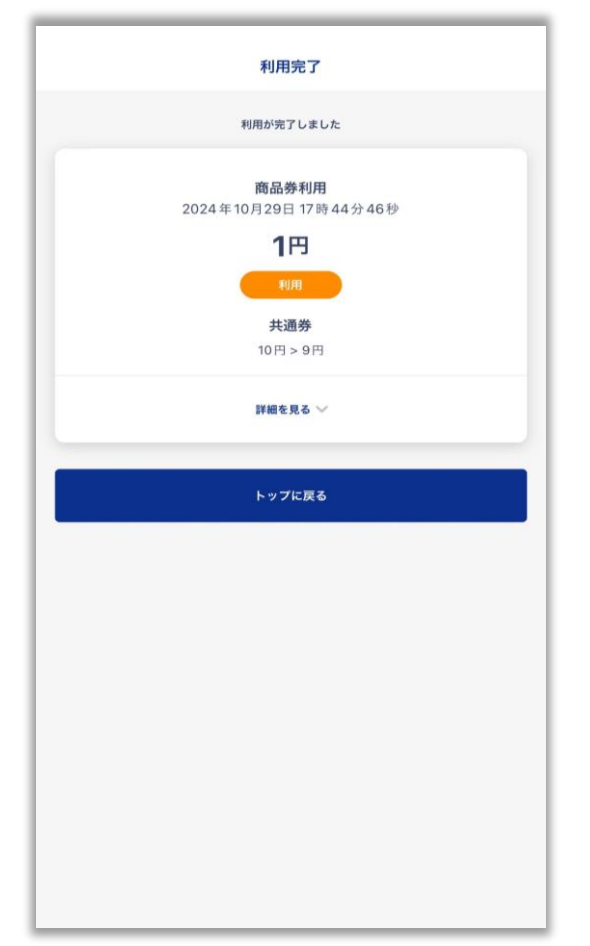

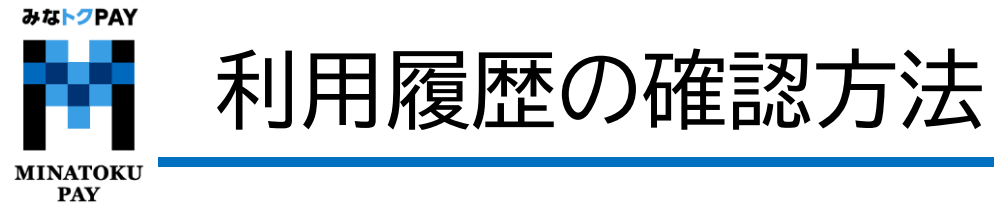

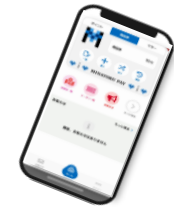

ホームの各サービスタブの【履歴】から、利用した店舗や金額等が確認可能です。

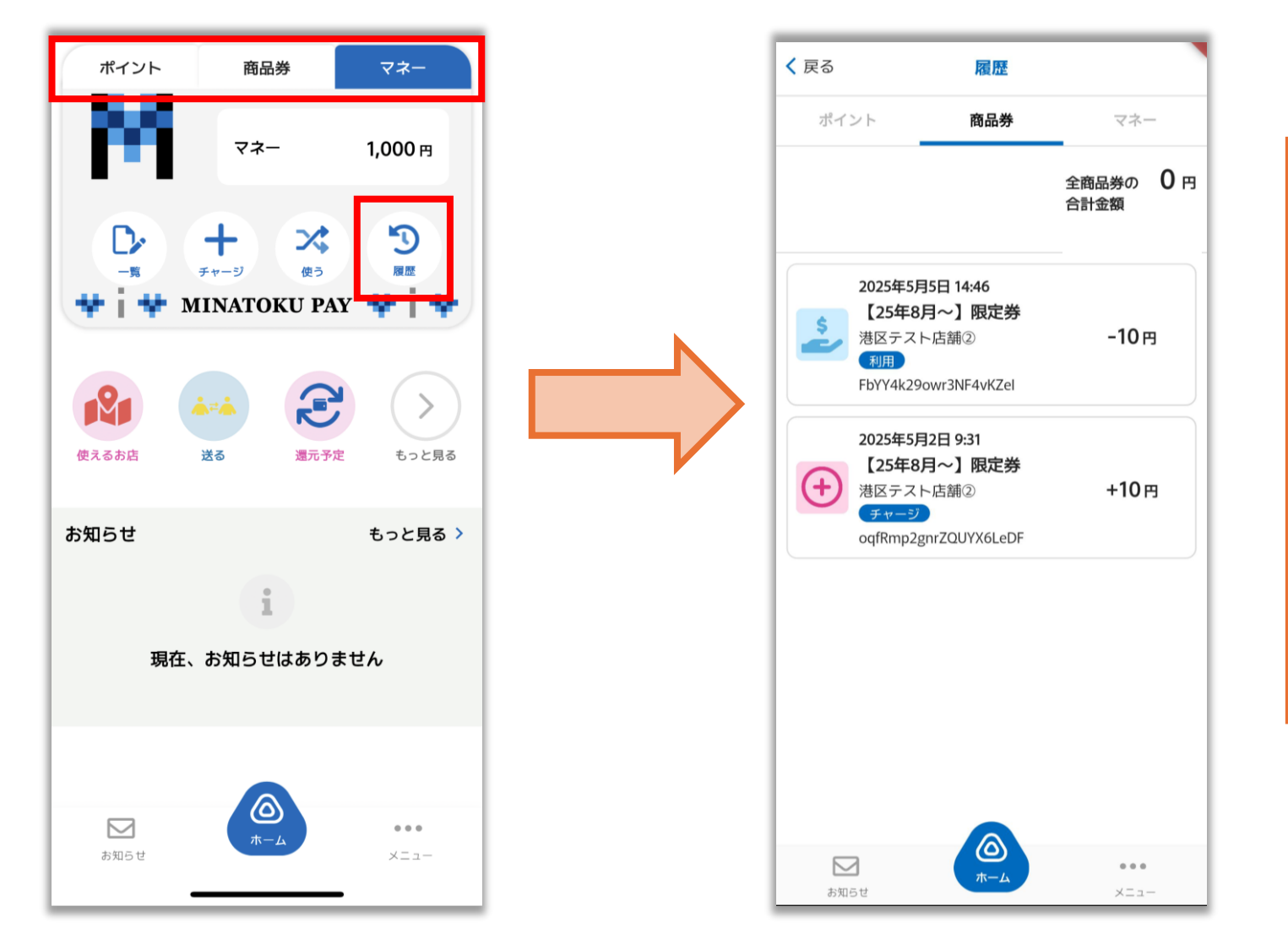

利用にあたる注意事項 ★みなトクPAYプレミアム商品券: 「共通券」に比べ、「限定券」は利用できる 店舗が限られています。 「限定券」取扱可能店舗においては 「限定券」を優先にご利用いただくことを お勧めします。

★ホームページやアプリ上で、 ご利用可能店舗を検索いただけます

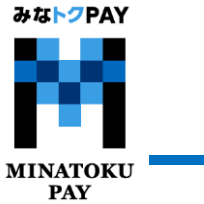

## 有効期限の確認方法

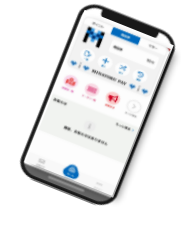

ホームの各サービスタブの【一覧】から、現在保有しているマネー・ポイント・商品券の有効期限が確認可能です。

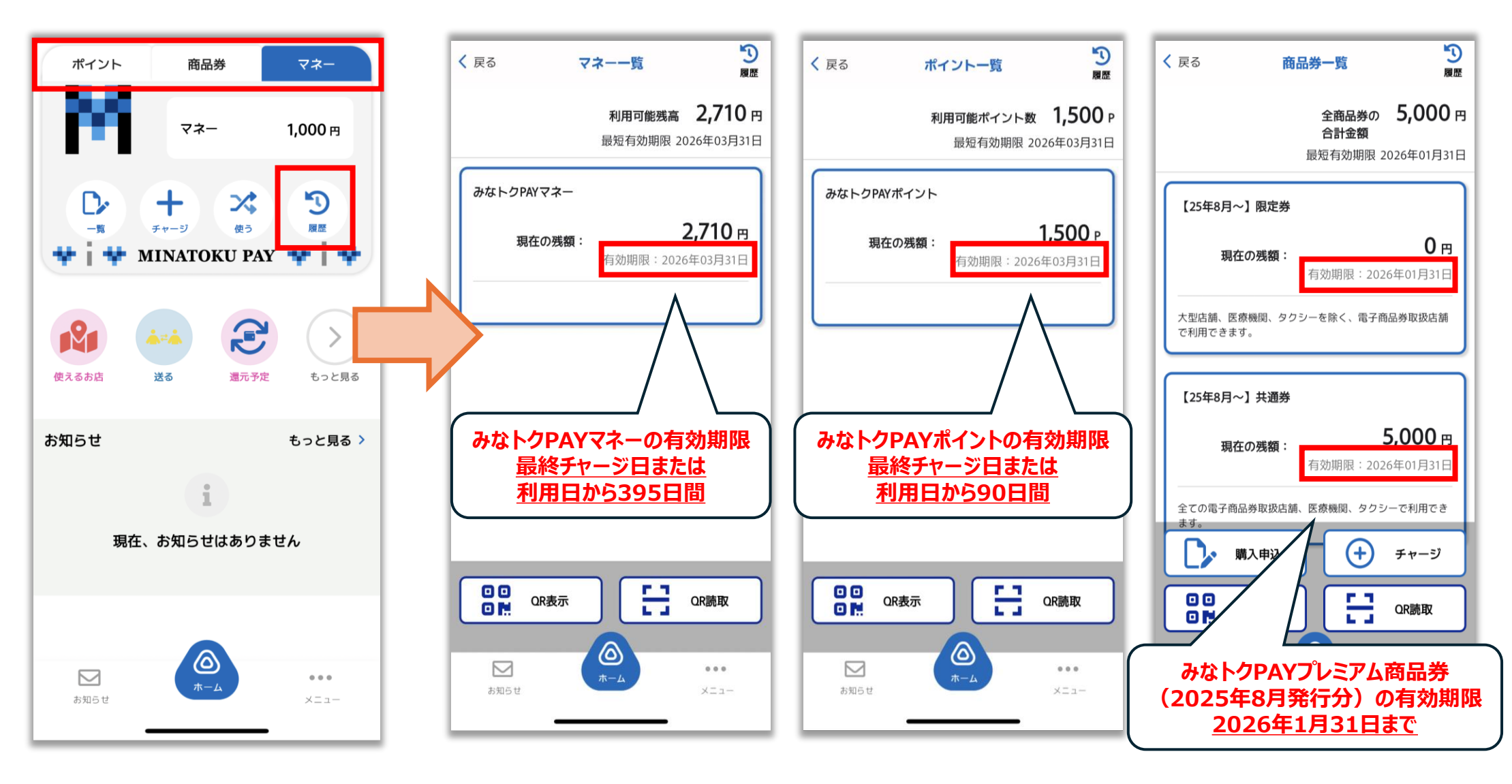

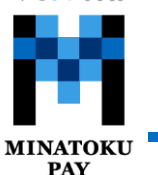

みなトクPAYマネー・ポイント:購入・利用時の注意事項

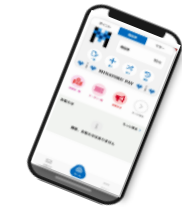

#### 以下のものについては利用できません

(1)資産形成につながるもの

(2)換金性の高いもの(ギフト券、ビール券、お米券、図書券、旅行券、共通入浴券、文具券、店舗が独自発行する各種商品券、

有価証券、切手、はがき、印紙、プリペイドカード、電子マネー等)

(3)他の電子マネー等へのチャージ

(4)性風俗関連特殊営業に係るもの

(5)税金、保険料等の国、地方公共団体等への支払い

(6)電気、ガス、水道料金等の公共料金の支払い

(7)たばこ

(8)銃砲刀剣類所持等取締法、麻薬および向精神薬取締法、絶滅のおそれのある野生動植物の種の国際取引に関する条約

(ワシントン条約)その他の関連法令の定めに違反するもの

(9) 第三者の著作権、肖像権、知的財産権等を侵害するもの

(10)寄付、募金

(11)その他販売、提供等が法令等に違反するもの

(12)公序良俗に反するもの

(13)その他区振連が特に指定するもの